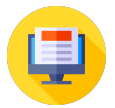

Knowledgebase > Activate YouTube TV > How to Enter Code to start YouTube TV in your TV via yt.be activate?

# How to Enter Code to start YouTube TV in your TV via yt.be activate?

peter jakson - 2024-10-20 - Comments (0) - Activate YouTube TV

YouTube TV is a popular streaming service that offers live TV from various channels, including news, sports, and entertainment. If you've recently signed up for YouTube TV and want to watch it on your smart TV, you'll need to activate it first. Don't worry – the process is simple and takes just a few minutes. Here's a step-by-step guide on how to enter a code to **start YouTube TV on your TV** using the **yt.be/activate** link.

How to Start YouTube TV on Your TV by Enter Code?

- 1. Open the YouTube TV app on your TV.
- 2. Select the sign-in option.
- 3. Note the **code displayed on the screen**.
- 4. Go to tv.youtube.com/start on a computer or mobile device.
- 5. Enter the code from your TV.
- 6. Sign in with your Google account.
- 7. Wait for confirmation on your TV.
- 8. Start watching YouTube TV!

How to Activate YouTube with YT.be Activate Enter Code?

- 1. Open the YouTube app on your device (smart TV, streaming device, etc.).
- 2. Select the option to sign in if prompted.
- 3. Look for a code displayed on your screen.
- 4. On a computer or mobile browser, go to yt.be/activate.
- 5. Type in the code shown on your device.
- 6. Log in with your Google account associated with YouTube.
- 7. Wait for a confirmation message on your device.
- 8. Enjoy your YouTube content!

# Step-by-Step Guide to Activate YouTube TV on Your TV

Before you begin, make sure you have an active YouTube TV subscription and a device such as a smart TV, gaming console, or streaming stick (like Chromecast or Roku) connected to the internet. Here's how to activate YouTube TV on your TV:

## Step 1: Open the YouTube App on Your TV

- Power on your smart TV or device.
- Navigate to the YouTube app. If your TV doesn't have it pre-installed, go to the app store on your device, download, and install the YouTube app.

# Step 2: Select YouTube TV

Once the YouTube app opens, you'll see options for regular YouTube and YouTube TV. Choose the **YouTube TV** option. You might be prompted to sign in to your Google account if you haven't already.

# Step 3: Get the Activation Code

After selecting YouTube TV, you'll be prompted with an activation code on your TV screen. This code is usually a combination of numbers and letters. Make a note of it – you'll need it in the next step.

# Step 4: Open yt.be/activate on Your Phone or Computer

Using your phone, tablet, or computer, open a web browser and go to **yt.be/activate**. This is the website where you'll enter the code displayed on your TV.

# Step 5: Sign In to Your Google Account

If you're not already signed in, **yt.be/activate** will prompt you to sign in with your Google account. Make sure to use the same Google account that's linked to your YouTube TV subscription.

## Step 6: Enter the Code

Once signed in, you'll see a box where you can enter the activation code. Type in the code exactly as it appears on your TV screen and click **Next**.

## **Step 7: Complete Activation**

After entering the code, you'll receive a confirmation message on both your phone/computer and TV. Your YouTube TV app will automatically refresh, and you'll be able to start watching right away.

# Troubleshooting Tips

Sometimes, things may not go as smoothly as planned. Here are some quick fixes if you encounter any problems:

# 1. Check Your Internet Connection

Ensure that both your TV and the device you're using to enter the code are connected to the internet.

## 2. Double-Check the Code

Make sure you're entering the code correctly. Even a single wrong letter or number can prevent activation. If the code has expired, restart the process to get a new code.

### 3. Use the Right Google Account

If you're signed into a different Google account that isn't linked to your YouTube TV subscription, activation won't work. Be sure to sign in with the correct account.

#### 4. Restart the App

If the activation code doesn't work, try restarting the YouTube TV app on your device and getting a new activation code.

## 5. Update Your YouTube App

Make sure the YouTube app on your TV is up to date. If not, go to your TV's app store and update it before trying again.

#### **Devices That Support YouTube TV Activation**

You can activate YouTube TV on various devices using the same process. Here are some of the most common devices:

- **Smart TVs**: Most modern smart TVs from brands like Samsung, LG, and Sony support the YouTube TV app.
- **Streaming Devices**: Chromecast, Roku, Fire TV Stick, and Apple TV all allow you to access YouTube TV.
- **Gaming Consoles**: PlayStation, Xbox, and Nintendo Switch have YouTube TV apps available for download.
- **Other Devices**: You can also activate YouTube TV on other devices like Blu-ray players that support apps.

## Why Activate YouTube TV via yt.be/activate?

The activation process using **yt.be/activate** is designed to make it easy to sync your YouTube TV subscription with your television. Once you've activated it, you can enjoy all your favorite live TV channels and on-demand content on the big screen.

Some of the key benefits of using YouTube TV include:

- Access to 100+ Channels: You get live access to sports, news, and entertainment channels without the need for cable.
- **Unlimited DVR Storage**: You can record your favorite shows and movies with unlimited DVR storage, allowing you to watch them later.

- **Multi-Device Streaming**: YouTube TV allows you to stream on multiple devices simultaneously, so your family can enjoy different shows at the same time.
- **No Contract**: Unlike traditional cable, YouTube TV is contract-free, meaning you can cancel at any time.

# **Final Thoughts**

Activating YouTube TV on your TV is a simple and quick process using the **yt.be/activate** link. By following the steps outlined above, you'll be able to enjoy all the benefits of live and on-demand TV from the comfort of your couch in just a few minutes. If you encounter any issues, the troubleshooting tips provided should help you get back on track.